### ACERVO PUC > ACESSO DE BASES VIA CAFE

Os alunos da PUC-SP possuem acesso a diversas bases de dados para pesquisas acadêmicas. A lista completa de bases disponíveis para os pesquisadores da universidade está disponível no Portal Periódicos CAPES, porém para acessá-la é necessário primeiro realizar o login no site como discente da PUC-SP. Para isso siga os seguintes passos:

### 1) Entre no Portal de Periódicos CAPES.

Há duas formas de acessar o site:

- a) Diretamente pelo link: <u>http://www.periodicos.capes.gov.br/</u>
- b) Através do link disponível na página da biblioteca da PUC-SP:

https://www.pucsp.br/biblioteca > Vá à área "Acesso à bases" > Clique no primeiro link:

"portal de periódicos CAPES"

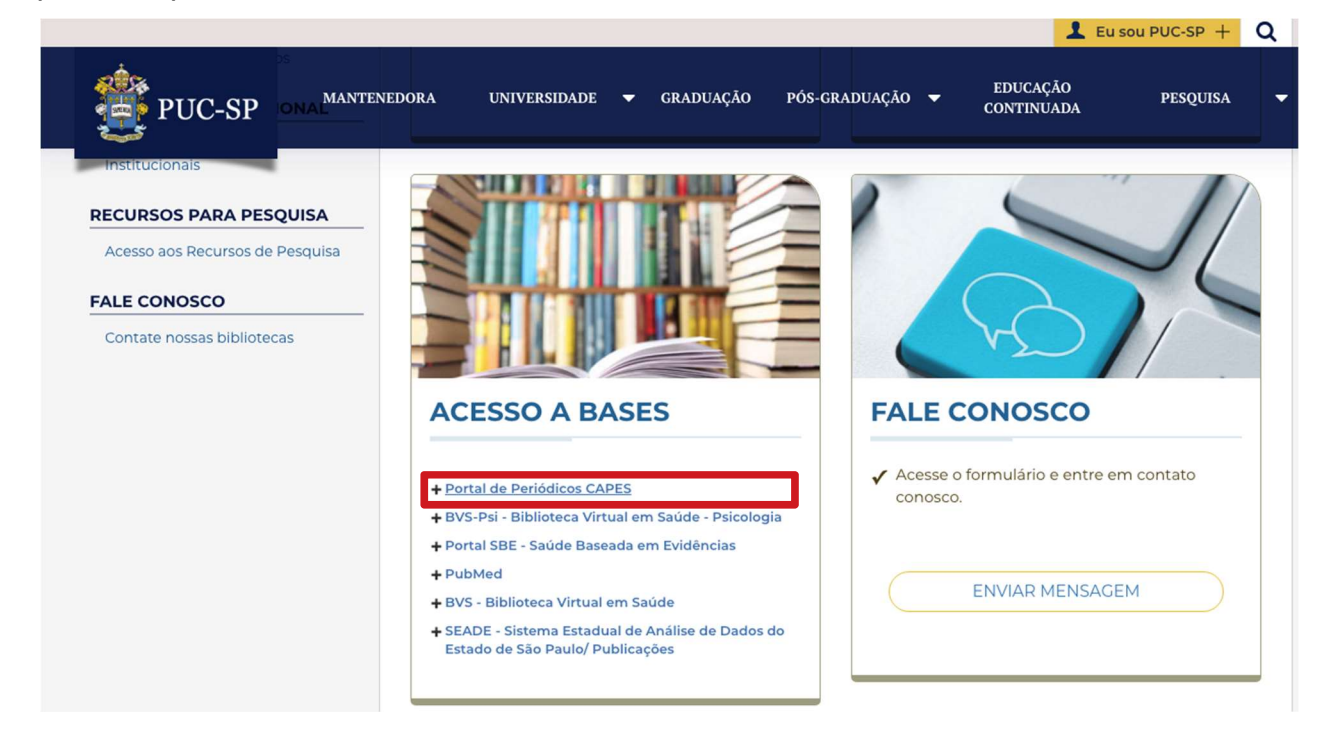

#### 2) Feche a janela sobre o acesso ao conteúdo gratuito.

Ao abrir o site fora da rede da PUC, você imediatamente é comunicado pelo site que seu acesso é restrito ao conteúdo gratuito do Portal. Feche a mensagem da tela e vá para o

| a in | para a bunca 🕼 ir para o rodapá 🕅 ACESSO CAFE MEU ESPAÇO ACESSIBILIDADE                                                                                    | próximo passo. |
|------|----------------------------------------------------------------------------------------------------|----------------|
|      | .periodicos.                                                                                                    |                |
| S    | Você está acessando o conteúdo gratuito do Portal. O conteúdo assinado está disponível para os acessos com IP identificado das instituições participantes. |                |
|      | Fechar                                                                                                    | erg            |

# 3) Clique na área "Acesso CAFE", no menu superior da tela.

Observe no canto esquerdo superior da tela que o site informa que você possui "acesso livre", isso significa que você possui acesso limitado às bases do Portal.

Para fazer login como discente da PUC-SP, clique com o cursos na área "acesso CAFE", no menu superior da tela inicial do Portal.

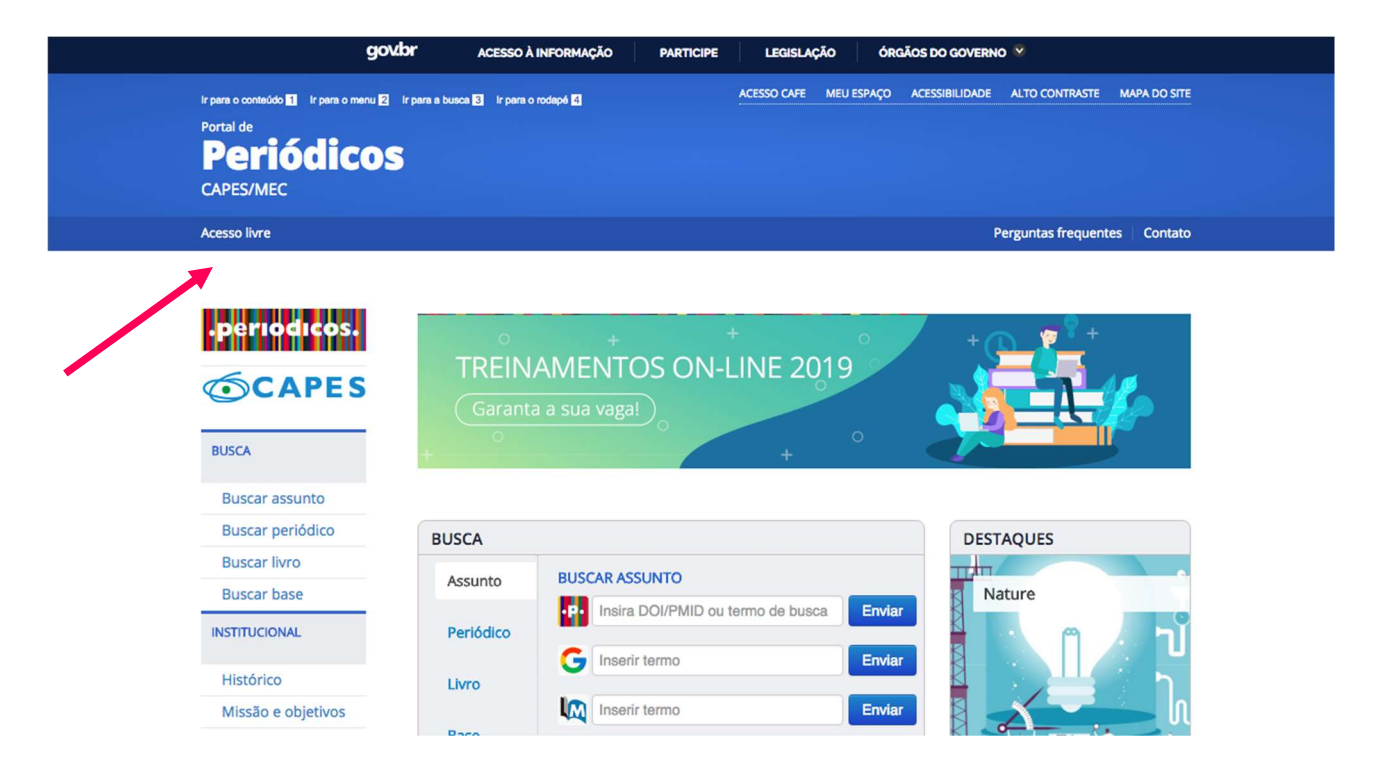

4) Digite PUC/SP na caixa de seleção. Em seguida, clique na opção oferecida pelo site e clique em "Enviar".

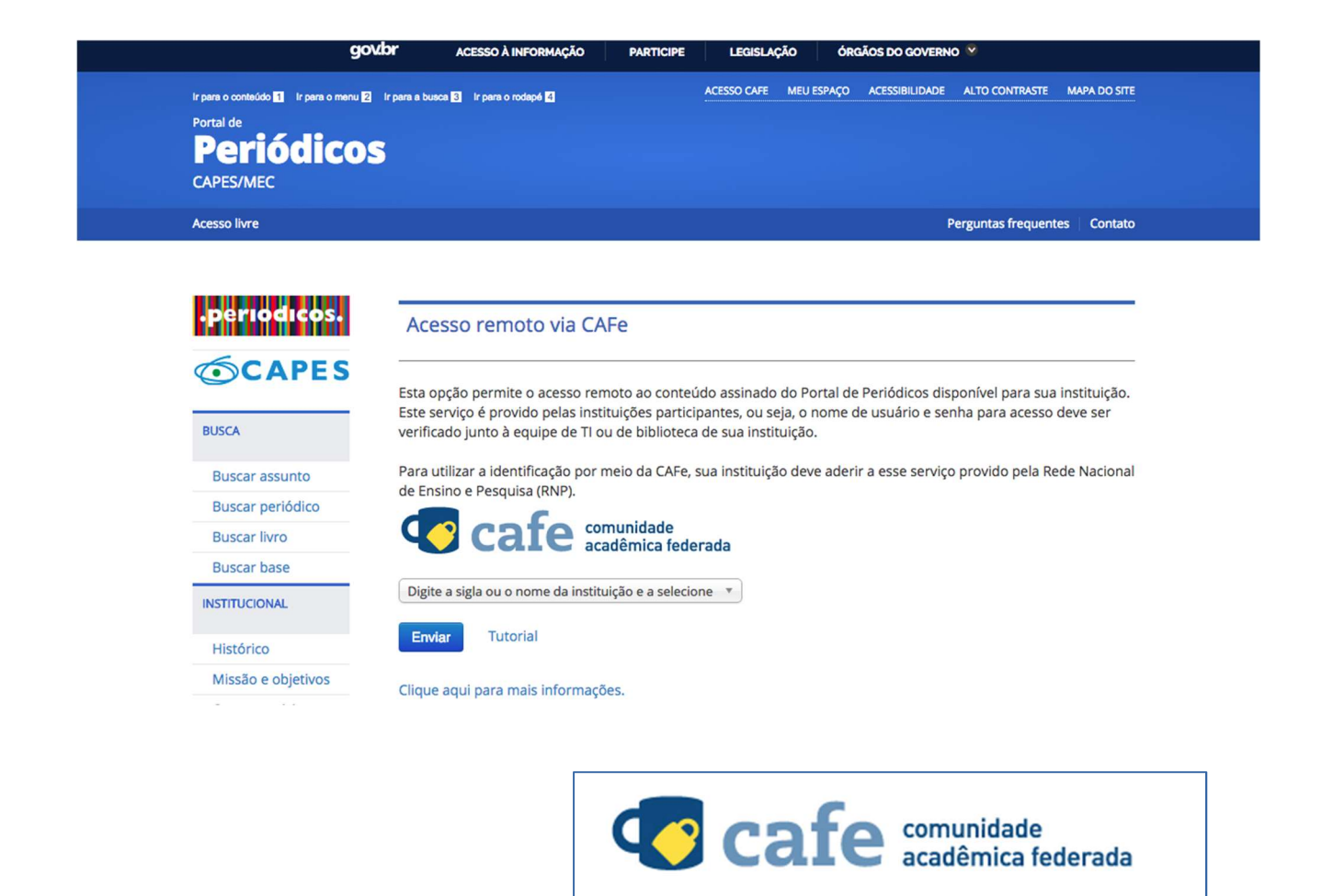

# 5) Entrar com as credenciais de acesso à rede da PUC/SP (login e senha).

Você foi direcionado à página de solicitação de acesso da PUC/SP. Agora digite seu login (RA completo, incluindo as letras RA) e sua senha de acesso. A senha é a mesma que você usa para entrar na rede da PUC. Se você nunca alterou sua senha de acesso, ela será os 6 dígitos do meio do seu CPF, antes do traço. Se você já alterou alguma vez, use a sua senha atual.

PUC/SP

SÃO PAULO

Digite a sigla ou o nome da instituição e a selecione 🔺

PUC/SP - PONTIFÍCIA UNIVERSIDADE CATÓLICA DE

Clique aqui para mais informações.

Q

| cafe comunidade<br>acadêmica federada                                                                                                    |
|----------------------------------------------------------------------------------------------------|
| PUC-SP                                                                                                    |
| Este acesso está mais seguro!<br><u>Clique aqui</u> para saber mais.                                                                                |
| Usuário:<br>- Professores e funcionários: usuário do email,<br>sem o @pucsp.br<br>- Alunos: Seu número do registro acadêmico                        |
|                                                                                                    |
|                                                                                                    |
| <ul> <li>Não salvar meu login</li> </ul>                                                                                                    |
| <ul> <li>Remover qualquer permissão previamente<br/>concedida dos meus atributos.</li> </ul>                                                        |
| Login                                                                                                    |
| RNP MINISTERIO DA MINISTERIO DA MINISTERIO DA MINISTERIO DA CIENCIA, TECNOLOGIA,<br>DEFESA CULTURA MINISTERIO DA MINISTERIO DA CIENCIA, TECNOLOGIA, |

6) Ao fazer login pela rede da PUC/SP você será redirecionado para a página inicial do Portal de Periódicos Capes, porém agora com o acesso pela universidade. Ao pesquisar as bases e periódicos você terá acesso a bases como Web of Science, Scopus, entre outras.

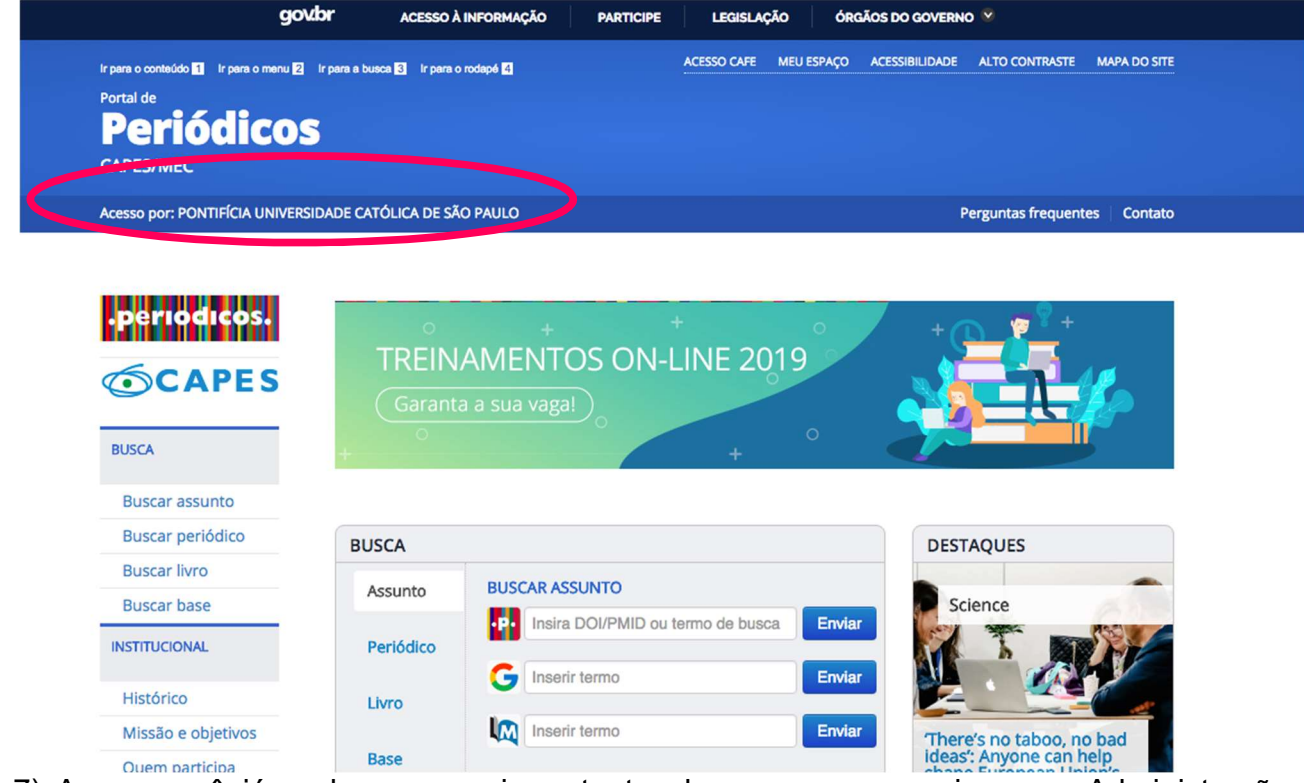

7) Agora você já pode acessar importantes bases para pesquisas em Administração, como a Web of Science, Scopus, JSTOR e SPELL. Para isso basta clicar em "BASE", no campo de "BUSCA" e procurar a base digitando diretamente o nome da base desejada ou selecionando-a da lista disponibilizada pelo site em ordem alfabética. Em seguida você será direcionado para a base desejada e poderá fazer sua busca.